# HP Photosmart B010 series

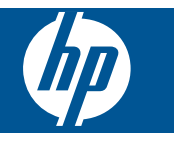

# Obsah

| 1       | Nápověda HP Photosmart B010 series                                                                                                    | 3              |
|---------|----------------------------------------------------------------------------------------------------|----------------|
| 2       | Poznejte HP Photosmart<br>Části tiskárny<br>Funkce ovládacího panelu                                                                                                    | 5              |
| 3       | Postupy                                                                                                    | 7              |
| 4       | <b>Tisk</b><br>Tipy pro úspěšný tisk                                                                                                    | 11             |
| 5       | <mark>Kopírovat a skenovat</mark><br>Skenování do počítače<br>Kopírování textu nebo smíšených dokumentů<br>Tipy pro úspěšné kopírování a skenování                                                                                           | 13<br>14<br>16 |
| 6       | Manipulace s tiskovými kazetami<br>Kontrola odhadované hladiny inkoustu<br>Automatické čištění tiskové hlavy<br>Výměna kazet<br>Objednání tiskového spotřebního materiálu<br>Informace k záruce tiskové kazety<br>Tipy pro práci s inkoustem |                |
| 8       | Podpora společnosti HP<br>Potřebujete další pomoc<br>Telefonická podpora HP<br>Další varianty záruky                                                                                                    | 25<br>25<br>26 |
| 9<br>Re | Technické informace<br>Upozornění<br>Technické údaje<br>Program výrobků zohledňujících životní prostředí<br>Zákonná upozornění<br>ejstřík                                                                                                    |                |

# **1** Nápověda HP Photosmart B010 series

Další informace o zařízení HP Photosmart najdete v částech:

- Poznejte HP Photosmart na stránce 5
- Postupy na stránce 7
- Tisk na stránce 9
- Kopírovat a skenovat na stránce 13
- Manipulace s tiskovými kazetami na stránce 17
- Technické informace na stránce 27
- Telefonická podpora HP na stránce 25

4 Nápověda HP Photosmart B010 series

# 2 Poznejte HP Photosmart

- <u>Části tiskárny</u>
- Funkce ovládacího panelu

# Části tiskárny

Pohledy na zařízení HP Photosmart zepředu a shora

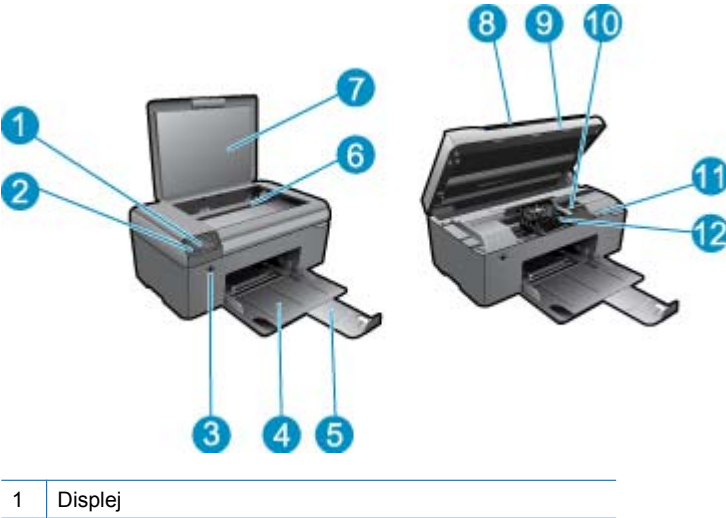

|    | Dispiej                                                 |
|----|---------------------------------------------------------|
| 2  | Ovládací panel                                          |
| 3  | Tlačítko Zapnout                                        |
| 4  | Zásobník papíru                                         |
| 5  | Nástavec zásobníku papíru (také jen nástavec zásobníku) |
| 6  | Skleněná plocha                                         |
| 7  | Spodní část víka                                        |
| 8  | Víko                                                    |
| 9  | Dvířka kazety                                           |
| 10 | Oblast přístupu k tiskové kazetě                        |
| 11 | Umístění čísla modelu                                   |
| 12 | Prostor tiskových hlav                                  |

Pohled na zařízení HP Photosmart zezadu

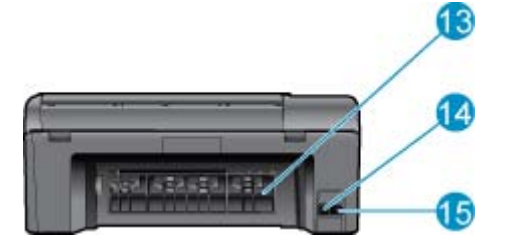

- 13 Zadní dvířka
- 14 Zadní port USB
- 15 Připojení ke zdroji (používejte pouze se síťovým adaptérem od společnosti Hewlett-Packard).

# Funkce ovládacího panelu

Funkce ovládacího panelu

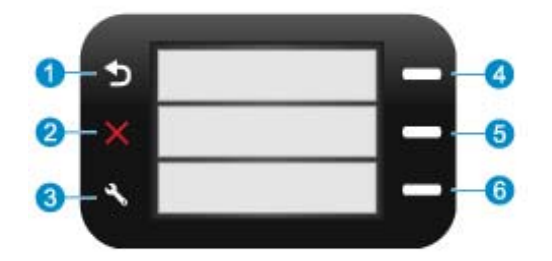

- 1 Zpět: Návrat na předchozí stránku.
- 2 Storno: Zastavuje probíhající operaci a obnovuje výchozí nastavení
- 3 Nastavení: Otevírá Nastavení nabídku, ve které můžete vytisknout protokol stavu, nastavit jazyk a oblast.
- 4 **Rychlé formuláře**: Z úvodní obrazovky otevře nabídku **Rychlé formuláře**. Při zobrazení obrazovek jiných než je ta úvodní se vybere možnost, která se vztahuje k aktuálnímu zobrazení.
- 5 **Skenování**: Z úvodní obrazovky spouští softwarové skenování HPv závislosti na počítači připojeném k tiskárně. Při zobrazení obrazovek jiných než je ta úvodní se vybere možnost, která se vztahuje k aktuálnímu zobrazení.
- 6 **Kopírovat**: Z úvodní obrazovky otevře nabídku **Kopírovat**. Při zobrazení obrazovek jiných než je ta úvodní se vybere možnost, která se vztahuje k aktuálnímu zobrazení.

# 3 Postupy

V této části jsou uvedeny odkazy na často prováděné úlohy, jako je například tisk fotografií, skenování a kopírování.

- Skenování do počítače na stránce 13
- Kopírování textu nebo smíšených dokumentů na stránce 14
- Odstraňte uvíznutý papír ze zadních přístupových dvířek 
   na stránce 26
- Výměna kazet na stránce 18
- Vkládání médií na stránce 23
- Potřebujete další pomoc na stránce 25

Kapitola 3

# 4 Tisk

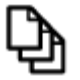

Tisk dokumentů na stránce 9

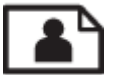

Tisk fotografií na stránce 9

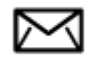

Tisk obálek na stránce 11

#### Příbuzná témata

 Vkládání médií na stránce 23 Tipy pro úspěšný tisk na stránce 11

# Tisk dokumentů

Většina nastavení tisku je automaticky nastavena aplikací. Tato nastavení je třeba změnit ručně pouze při změně kvality tisku, tisku na určité typy papíru nebo průhledné fólie nebo při použití speciálních funkcí.

#### Tisk ze softwarové aplikace

- 1. Zkontrolujte, zda je v zásobníku papíru vložen papír.
- 2. V používané aplikaci klepněte v nabídce Soubor na příkaz Tisk.
- 3. Zkontrolujte, zda je zvolena tiskárna.
- Pokud potřebujete změnit některá nastavení, klepněte na tlačítko, které otevře dialogové okno Vlastnosti. V závislosti na softwarové aplikaci může být toto tlačítko označeno Vlastnosti, Možnosti, Nastavení tiskárny, Tiskárna nebo Předvolby.

Poznámka Při tisku fotografií musíte vybrat možnosti pro specifický fotografický papír a zvýraznění.

- 5. Vyberte vhodné možnosti pro tiskovou úlohu pomocí funkcí, které jsou k dispozici na kartách Rozšířené, Zástupci pro tisk, Funkce a Barva.
  - Tip Možnosti, které nejlépe odpovídají vaší tiskové úloze, lze snadno zvolit pomocí předdefinovaných tiskových úloh, a to prostřednictvím karty Zástupci pro tisk. Klepněte na typ tiskové úlohy v seznamu Zástupci pro tisk. Výchozí nastavení pro tento typ tiskové úlohy jsou určena a shrnuta na kartě Zástupci pro tisk. V případě potřeby můžete upravit místní nastavení a uložit vlastní nastavení jako nového zástupce tisku. Chcete-li uložit vlastního zástupce pro tisk, vyberte zástupce a klepněte na tlačítko Uložit jako. Chcete-li zástupce odstranit, vyberte jej a klepněte na tlačítko Odstranit.
- 6. Klepnutím na tlačítko OK zavřete dialogové okno Vlastnosti.
- 7. Klepnutím na tlačítko Tisk nebo OK zahájíte tisk.

#### Příbuzná témata

 Vkládání médií na stránce 23 Tipy pro úspěšný tisk na stránce 11

## Tisk fotografií

• Tisk fotografií uložených na vašem počítači na stránce 10

## Tisk fotografií uložených na vašem počítači

#### Tisk fotografie na fotografický papír

- 1. Vyjměte všechen papír ze zásobníku papíru.
- 2. Na pravou stranu zásobníku papíru umístěte tiskovou stranou dolů fotografický papír.

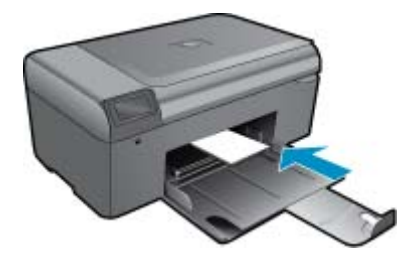

- 3. Posuňte vodítko šířky papíru směrem dovnitř, dokud se nezastaví o okraj papíru.
- 4. V používané aplikaci klepněte v nabídce Soubor na příkaz Tisk.
- 5. Zkontrolujte, zda je zvolena tiskárna.
- Klepněte na tlačítko, kterým se otevře dialogové okno Vlastnosti.
   V závislosti na softwarové aplikaci může být toto tlačítko označeno Vlastnosti, Možnosti, Nastavení tiskárny, Tiskárna nebo Předvolby.
- 7. Klepněte na kartu Funkce.
- V oblasti Základní možnosti v rozvíracím seznamu Typ papíru vyberte Více. Poté vyberte příslušný typ fotografického papíru.
- V oblasti Možnosti změny velikosti v rozvíracím seznamu Formát vyberte Více. Poté vyberte příslušný formát papíru.

Pokud není velikost papíru kompatibilní s typem papíru, software tiskárny zobrazí upozornění a umožní výběr jiného typu nebo velikosti.

- (Volitelné) Není-li políčko Tisk bez okrajů zaškrtnuté, zaškrtněte je.
   Pokud není velikost papíru pro tisk bez okrajů kompatibilní s typem papíru, software produktu zobrazí upozornění a umožní výběr jiného typu nebo velikosti.
- 11. V oblasti Základní možnosti vyberte v nabídce Kvalita tisku vysokou kvalitu tisku, například Nejlepší.
  - Poznámka Nejlepšího rozlišení dosáhnete, pokud nastavíte Maximální rozlišení s podporovanými typy fotografického papíru. Pokud možnost Maximální rozlišení není v rozbalovacím seznamu Kvalita tisku, můžete jej aktivovat na kartě Rozšířené.
- 12. V oblasti Technologie HP Real Life klepněte na rozbalovací seznam Oprava fotografie a vyberte z následujících možností:
  - Vypnuto: na obrázek se nepoužije žádná Technologie HP Real Life.
  - Základní: zdokonalí snímky s nízkým rozlišením; přiměřeně upraví ostrost obrázku.
- 13. Klepnutím na tlačítko OK se vraťte do dialogového okna Vlastnosti.
- 14. Klepněte na tlačítko OK a potom na tlačítko Tisk nebo OK v dialogovém okně Tisk.
- Poznámka Nepoužitý fotografický papír nenechávejte v zásobníku papíru. Papír by se mohl zkroutit, což by mohlo snížit kvalitu výtisku. Abyste dosáhli nejlepších výsledků, nedopusťte, aby se fotografie stohovali v zásobníku papíru.

#### Příbuzná témata

 Vkládání médií na stránce 23 Tipy pro úspěšný tisk na stránce 11

# Tisk obálek

Zařízení HP Photosmart může tisknout na jednu obálku, sadu obálek nebo na listy se štítky určené pro inkoustové tiskárny.

#### Tisk skupiny adres na štítky nebo obálky

- 1. Nejprve vytiskněte zkušební stránku na běžný papír.
- Položte zkušební stránku na list se štítkem nebo na obálku a podržte obě stránky proti světlu. Zkontrolujte rozestupy mezi jednotlivými bloky textu. Proveďte potřebné úpravy.
- 3. Vložte štítky nebo obálky do zásobníku papíru.
  - △ Upozornění Nepoužívejte obálky se sponami ani s okénky. Mohou uvíznout mezi válci a způsobit uvíznutí papíru.
- 4. Posuňte vodítko šířky papíru směrem dovnitř proti balíku štítků nebo obálek, dokud se nezarazí.
- 5. Pokud tisknete na obálky, postupujte takto:
  - a. Zobrazte nastavení tisku a klepněte na kartu Funkce.
  - b. V oblasti Možnosti změny velikosti klepněte na vhodný formát obálky v seznamu Formát.
- 6. Klepněte na tlačítko OK a potom na tlačítko Tisk nebo OK v dialogovém okně Tisk.

#### Příbuzná témata

 Vkládání médií na stránce 23 Tipy pro úspěšný tisk na stránce 11

# Tipy pro úspěšný tisk

Využijte následující tipy pro úspěšný tisk.

#### Tipy pro tisk

- Použijte originální kazety HP. Originální kazety HP jsou navrženy pro tiskárny HP a testovány, aby vám umožnily pokaždé dosáhnout skvělých výsledků.
- Zkontrolujte, že je v inkoustových kazetách dostatek inkoustu. Alternativně můžete hladiny inkoustu zkontrolovat pomocí sekce Nástroje tiskárny v softwaru.
- Vložte balík papíru, ne jednu stránku. Použijte čistý a rovný papír stejného formátu. Ujistěte se, že je vložen současně pouze jeden typ papíru.
- Posuňte vodítko šířky papíru ve vstupním zásobníku tak, aby těsně přiléhalo k papíru. Vodítko šířky papíru nesmí papír ve vstupním zásobníku ohýbat.
- Nastavte kvalitu a formát papíru podle typu a formátu papíru ve vstupním zásobníku.
- Ke kontrole okrajů využijte náhled. Nenechte nastavení okrajů dokumentu přesahovat mimo tisknutelnou oblast tiskárny.

Kapitola 4

# 5 Kopírovat a skenovat

- <u>Skenování do počítače</u>
- Kopírování textu nebo smíšených dokumentů
- <u>Tipy pro úspěšné kopírování a skenování</u>

# Skenování do počítače

Poznámka Aby bylo skenování možné, tiskárna musí být připojena k počítači, který má nainstalovaný software na skenování. Pokud vypnete software HP Digital Paging, tlačítko Skenovat na displeji tiskárny nespustí software HP na skenování. Místo toho můžete software na skenování spustit pomocí Centrum řešení HP.

#### Postup pro skenování do počítače

- 1. Vložte předlohu.
  - a. Zvedněte víko produktu.

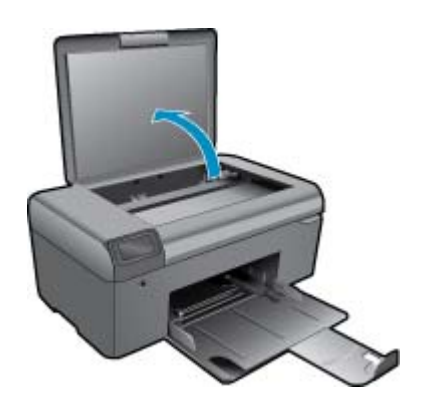

b. Vložte předlohu do pravého předního rohu skleněné plochy potištěnou stranou dolů.

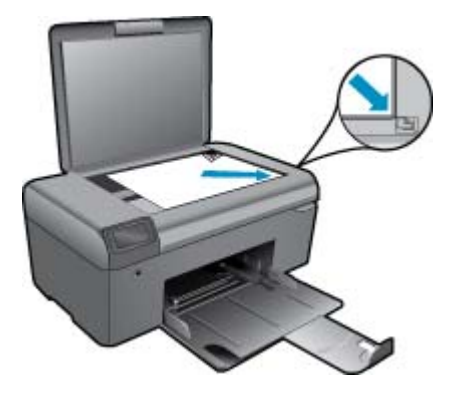

- c. Sklopte víko.
- 2. Začněte skenovat.
  - Poznámka Další informace o používání služby u zařízení připojeného k počítači pomocí kabelu USB naleznete v části.
  - a. Na úvodní obrazovce stiskněte tlačítko vedle Skenování.
  - b. Když je na počítači zobrazen náhled seknu, upravte obrázek podle potřeby. Poté klepněte na Dokončit.

#### Příbuzná témata

• Tipy pro úspěšné kopírování a skenování na stránce 16

# Kopírování textu nebo smíšených dokumentů

#### Kopírování textu nebo smíšených dokumentů

1. Proveďte jeden z následujících kroků:

#### Provede černobílé kopírování

- a. Vložte papír.
  - Vložte papír plné velikosti do zásobníku papíru.

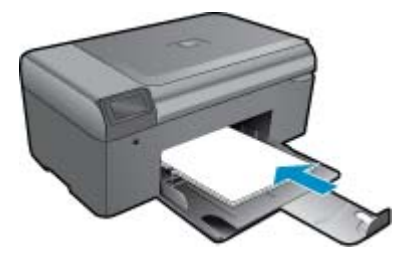

b. Vložte předlohu.
 Zvedněte víko produktu.

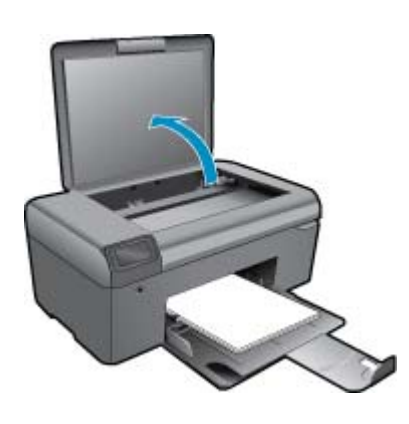

☆ Tip Pokud chcete kopírovat tlusté předlohy, jako jsou knihy, můžete odstranit víko.

Vložte předlohu do pravého předního rohu skleněné plochy potištěnou stranou dolů.

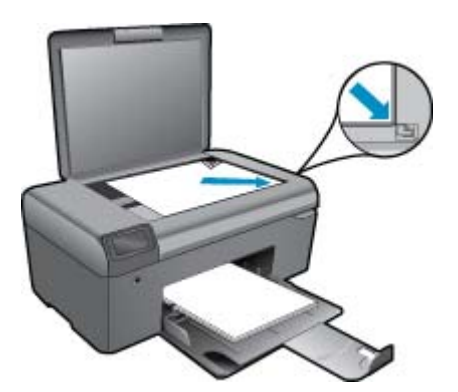

Sklopte víko.

c. Vyberte položku Kopírovat.

Na úvodní obrazovce stiskněte tlačítko vedle **Kopírovat**. Stiskněte tlačítko vedle **Kopírovat černobíle**.

- Pro zvýšení počtu kopií stiskněte znovu tlačítko vedle Kopírovat černobíle.
- d. Zahajte kopírování.

Počkejte dvě sekundy. Poté zahájí barevné kopírování.

#### Pořízení barevné kopie

a. Vložte papír.

Vložte papír plné velikosti do zásobníku papíru.

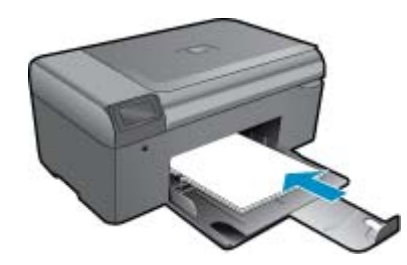

**b**. Vložte předlohu.

Zvedněte víko produktu.

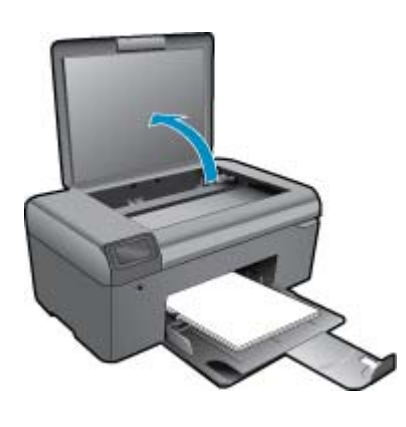

🔆 Tip Pokud chcete kopírovat tlusté předlohy, jako jsou knihy, můžete odstranit víko.

Vložte předlohu do pravého předního rohu skleněné plochy potištěnou stranou dolů.

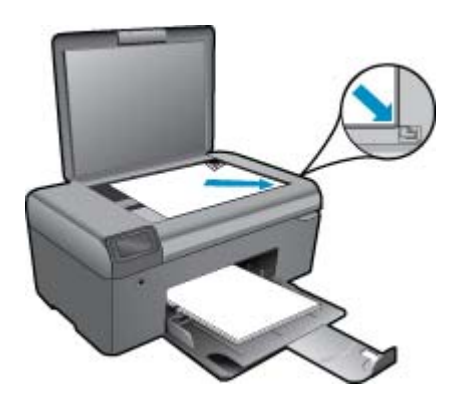

Sklopte víko.

- c. Vyberte položku Kopírovat.
  - Na úvodní obrazovce stiskněte tlačítko vedle **Kopírovat**. Stiskněte tlačítko vedle **Kopírovat barevně**.
  - Pro zvýšení počtu kopií stiskněte znovu tlačítko vedle Kopírovat barevně.
- d. Zahajte kopírování.
  - Počkejte dvě sekundy. Poté zahájí barevné kopírování.
- 2. Zobrazit animaci tohoto tématu.

#### Příbuzná témata

Tipy pro úspěšné kopírování a skenování na stránce 16

# Tipy pro úspěšné kopírování a skenování

Pro úspěšné kopírování a skenování využijte následující tipy:

- Sklo a zadní stranu víka udržujte v čistotě. Skener interpretuje vše, co zjistí na skle, jako část obrázku.
- Vložte předlohu do pravého předního rohu skla potištěnou stranou dolů.
- Při kopírování nebo skenování knihy nebo silné předlohy sejměte víko.
- Pokud chcete vytvořit velkou kopii z malé předlohy, naskenujte předlohu do počítače, změňte velikost obrázku v aplikaci pro skenování a vytiskněte kopii tohoto zvětšeného obrázku.
- Aby nedošlo k zeslabení nebo vynechání skenovaného textu, nastavte v softwaru správný jas snímání.
- Pokud má skenovaný dokument složitou sazbu, vyberte v softwaru volbu skenování textu v rámečku. Při tomto nastavení se zachová rozložení textu i formátování.
- Pokud je skenovaný obraz nepatřičně oříznut, vypněte automatický ořez v softwaru a ořízněte skenovaný obraz manuálně.
- Před spuštěním skenování se ujistěte, že je vaše tiskárna připojena k počítači, na kterém je nainstalován software na skenování.
- Kromě použití skenovacího softwaru HP můžete začít skenovat přímo z programu kompatibilního s TWAIN nebo nějakého programu Windows Image Acquisition (WIA), jako je Microsoft Word. Více informací o tom, jak spustit skenování z těchto programů naleznete v dokumentaci těchto programů nebo HP Photosmart softwarové Nápovědě.

# 6 Manipulace s tiskovými kazetami

- Kontrola odhadované hladiny inkoustu
- <u>Automatické čištění tiskové hlavy</u>
- Výměna kazet
- <u>Objednání tiskového spotřebního materiálu</u>
- Informace k záruce tiskové kazety
- <u>Tipy pro práci s inkoustem</u>

# Kontrola odhadované hladiny inkoustu

Hladinu inkoustu můžete snadno zkontrolovat a zjistit tak, kdy bude nutné vyměnit tiskovou kazetu. Hladina zásoby inkoustu ukazuje přibližné množství inkoustu zbývajícího v inkoustových kazetách.

Poznámka 1 Jestliže jste instalovali plněnou nebo opravenou kazetu nebo kazetu, která byla použita v jiné tiskárně, může být ukazatel hladiny nepřesný nebo nedostupný.

**Poznámka 2** Varování a kontrolky týkající se hladiny inkoustu poskytují odhady pouze za účelem plánování. Pokud se vám zobrazí varovná zpráva, že je v tiskárně málo inkoustu, zvažte přípravu náhradní tiskové kazety, abyste se vyhnuli možným zdržením tisku. Není nutné vyměnit kazetu, dokud se nezhorší kvalita tisku.

**Poznámka 3** Inkoust z tiskových kazet je používán při procesu tisku mnoha různými způsoby, včetně inicializačního procesu, který připravuje zařízení a tiskové kazety pro tisk a při údržbě tiskové hlavy, při které se udržují tiskové trysky čisté, aby mohl inkoust hladce protékat. Kromě toho zůstane v použité kazetě ještě určitý zbytek inkoustu. Více informací viz <u>www.hp.com/go/inkusage</u>.

#### Kontrola hladiny inkoustu v softwaru HP Photosmart

- V programu Centrum řešení HP klepněte na položku Nastavení, přejděte na možnost Nastavení tisku a potom klepněte na položku Nástroje tiskárny.
  - Poznámka Nástroje tiskárny lze také otevřít z dialogového okna Vlastnosti tisku. V dialogovém okně Vlastnosti tisku klepněte na záložku Funkce a poté na tlačítko Služby tiskárny.

Zobrazí se okno Nástroje tiskárny.

 Klepněte na kartu Odhadovaná hladina inkoustu. Zobrazí se odhadované hladiny inkoustu v inkoustových kazetách.

#### Příbuzná témata

 Objednání tiskového spotřebního materiálu na stránce 20 Tipy pro práci s inkoustem na stránce 21

## Automatické čištění tiskové hlavy

#### Čištění tiskové hlavy ze softwaru HP Photosmart

- Poznámka Tiskovou hlavu je nutné čistit pouze v případě, že je kvalita tisku nepřijatelná.
- 1. Do zásobníku papíru vložte obyčejný bílý nepoužitý papír formátu Leper, A4 nebo Lekl.
- 2. Otevřete program Centrum řešení HP a klepněte na položku Nastavení.
- 3. V části Nastavení tisku klepněte na Nástroje tiskárny.
  - Poznámka Nástroje tiskárny lze také otevřít z dialogového okna Vlastnosti tisku. V dialogovém okně Vlastnosti tisku klepněte na záložku Funkce a poté na Služby tiskárny.

Zobrazí se okno Nástroje tiskárny.

- 4. Klepněte na kartu Nastavení zařízení.
- 5. Klepněte na možnost Vyčistit tiskovou hlavu.
- Postupujte podle zobrazených pokynů, dokud nebudete s výsledkem spokojeni. Potom klepněte na tlačítko Dokončeno.

Jsou dva stupně čištění. Každý stupeň trvá zhruba dvě minuty, potřebuje list papíru a spotřebuje zvyšující se množství inkoustu. Po každém stupni zkontrolujte kvalitu vytisknuté stránky. Další stupeň čištění byste měli zahájit, jen když je kvalita tisku špatná.

Pokud je kvalita tisku špatná i po dokončení obou stupňů čištění, zkuste zarovnat tiskárnu. Pokud problémy s kvalitou tisku přetrvávají i po čištění a zarovnání, obraťte se na podporu společnosti HP.

Po vyčištění tiskové hlavy vytiskněte test kvality tisku. Zkontrolujte vytištěný test kvality tisku a zkontrolujte, zda problém s kvalitou tisku přetrvává.

#### Příbuzná témata

 Objednání tiskového spotřebního materiálu na stránce 20 Tipy pro práci s inkoustem na stránce 21

## Výměna kazet

#### Výměna tiskových kazet

- 1. Zkontrolujte, že je produkt napájen.
- 2. Vyjměte tiskovou kazetu.
  - a. Otevřete přístupová dvířka k tiskovým kazetám.

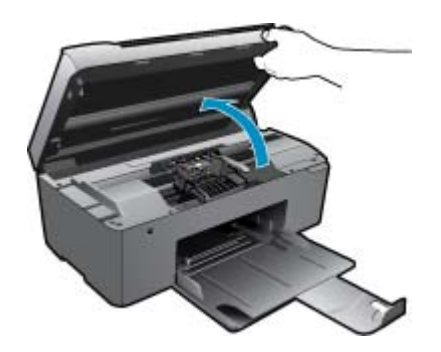

Počkejte, až se vozík tiskových kazet umístí do středu zařízení.

b. Stiskněte páčku na kazetě a vyjměte ji ze zásuvky.

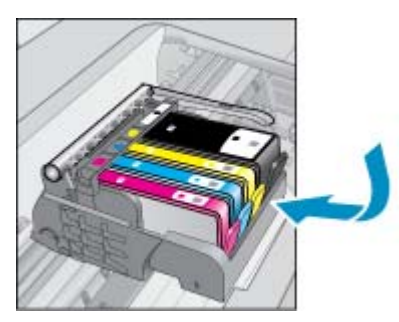

- 3. Vložte novou tiskovou kazetu.
  - a. Vyjměte kazetu z obalu.

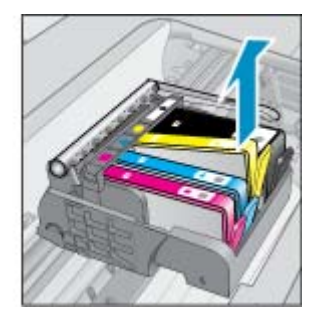

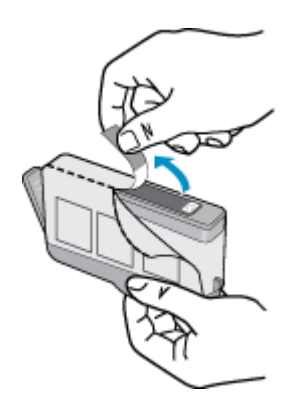

**b**. Odtrhněte oranžové víčko, které ji uzavírá. Může být zapotřebí vyvinutou větší sílu.

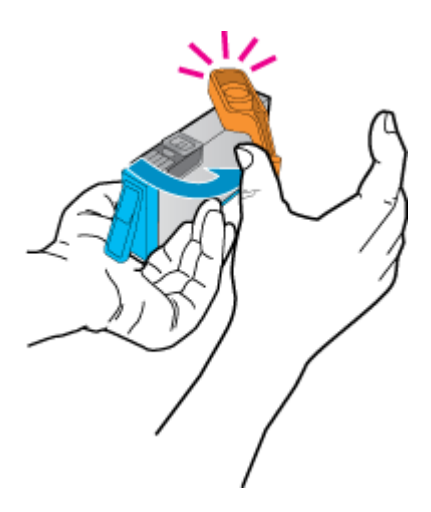

c. Zarovnejte barevné ikony, poté zasuňte kazetu do zásuvky, až zapadne na místo.

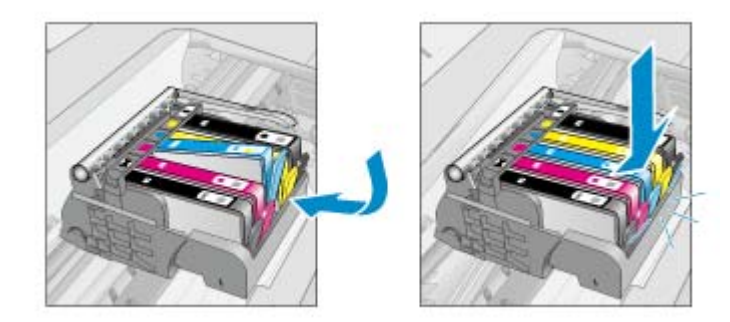

d. Zavřete dvířka pro přístup k tiskovým kazetám.

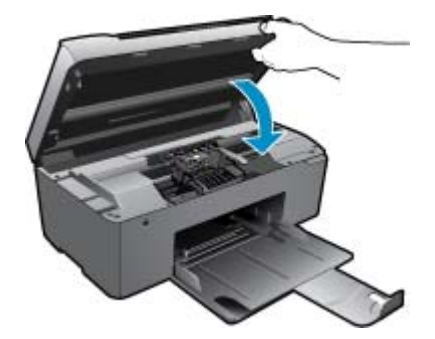

4. Zobrazit animaci tohoto tématu.

#### Příbuzná témata

 Objednání tiskového spotřebního materiálu na stránce 20 Tipy pro práci s inkoustem na stránce 21

# Objednání tiskového spotřebního materiálu

Více informací o tom spotřebním materiálu HP, který se hodí k vašemu produktu, o objednávání spotřebního materiálu online, nebo o tvorbě tisknutelného nákupního seznamu najdete v Centru řešení HP po vybrání funkce nákupu online.

Ve zprávách výstrahy inkoustu jsou uvedeny také informace o kazetách a odkazy na nákupy on-line. Navíc můžete informace o tiskových kazetách a objednávání online najít na <u>www.hp.com/buy/supplies</u>.

Poznámka Objednávání kazet on-line není ve všech zemích a oblastech podporováno. Není-li podporováno ve vaší zemi či oblasti, požádejte o informace o zakoupení inkoustových kazet místního prodejce výrobků společnosti HP.

## Informace k záruce tiskové kazety

Záruka společnosti HP na tiskové kazety se vztahuje pouze na produkty používané v tiskovém zařízení společnosti HP, pro které jsou určeny. Tato záruka se nevztahuje na inkoustové produkty HP, které byly znovu plněny, přepracovány, renovovány, použity nesprávným způsobem nebo porušeny.

Během záručního období je produkt kryt zárukou, dokud se nespotřebuje inkoust HP a není dosaženo konce data platnosti záruky. Konec platnosti záruky ve formátu RRR/MM může být na produktu umístěn některým z následujících způsobů:

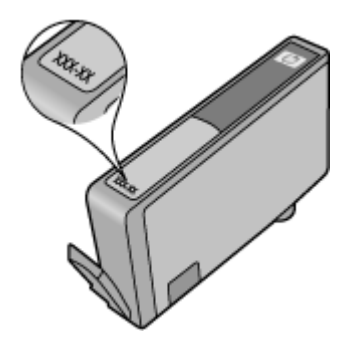

Kopie vyjádření o omezené záruce HP viz tištěná dokumentace dodaná s produktem.

# Tipy pro práci s inkoustem

Při práci s inkoustovými kazetami využijte následující tipy:

- Použijte správné inkoustové kazety pro vaši tiskárnu. Seznam kompatibilních inkoustových kazet naleznete v tištěné dokumentaci dodané s tiskárnou. Alternativně čtěte sekci Nástroje tiskárny v softwaru.
- Inkoustové kazety vkládejte do správných pozic. Barva a ikona na jednotlivých kazetách určuje správnou pozici.
   Všechny kazety zacvakněte na místo.
- Používejte originální inkoustové kazety HP. Originální inkoustové kazety HP jsou navrženy pro tiskárny HP a testovány, aby vám umožnily pokaždé dosáhnout skvělých výsledků.
- Uvažujte o zakoupení náhradní kazety, jakmile se objeví upozornění na docházející inkoust. Předejdete tím zdržení při tisku. Inkoustovou kazetu nemusíte měnit, dokud bude kvalita tisku přijatelná.
- Pokud je kvalita tisku nepřijatelná, ujistěte se, že je tisková hlava čistá. Dodržujte pokyny z nabídky Nástroje na displeji tiskárny. Alternativně čtěte sekci Nástroje tiskárny v softwaru.

22 Manipulace s tiskovými kazetami

#### Základní informace o papíru 23

# 7 Základní informace o papíru

# Vkládání médií

1. Proveďte jeden z následujících kroků:

#### Vložte papír malého formátu

- **a**. Sklopte zásobník papíru.
  - Posuňte vodítka papíru směrem ven.

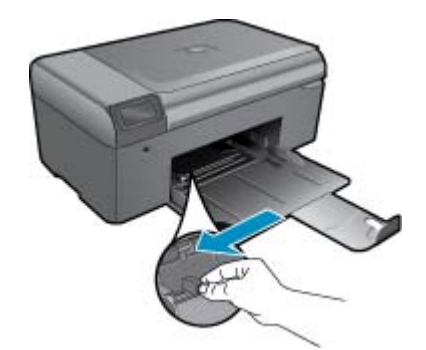

b. Vložte papír.

Vložte do zásobníku na fotopapír balík papírů kratší stranou dopředu a tiskovou stranou dolů.

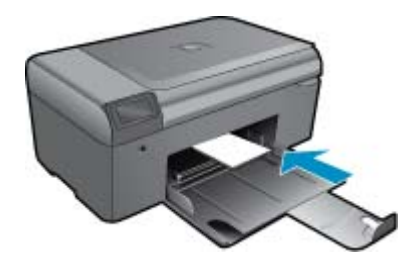

Zasuňte balík papírů až k dorazu.

Poznámka Jestliže fotografický papír, který používáte, má perforované chlopně, vložte jej tak, aby chlopně byly otočeny směrem k vám.

Posuňte vodítko šířky papíru směrem dovnitř, dokud se nezastaví o okraj papíru.

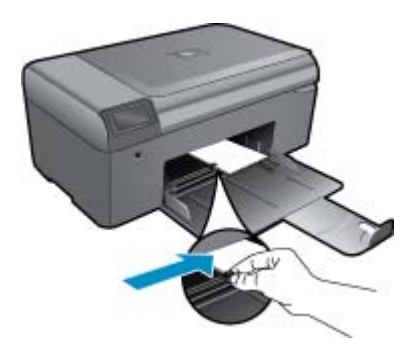

#### Vložte papír plného formátu

- a. Sklopte zásobník papíru.
  - Posuňte vodítka papíru směrem ven.

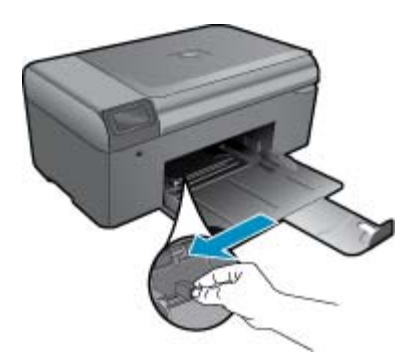

b. Vložte papír.

Vložte do zásobníku na papír balík papírů kratší stranou dopředu a tiskovou stranou dolů.

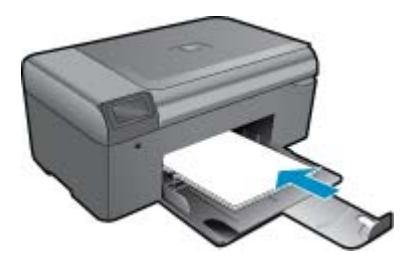

Zasuňte balík papírů až k dorazu. Posuňte vodítko šířky papíru směrem dovnitř, dokud se nezastaví o okraj papíru.

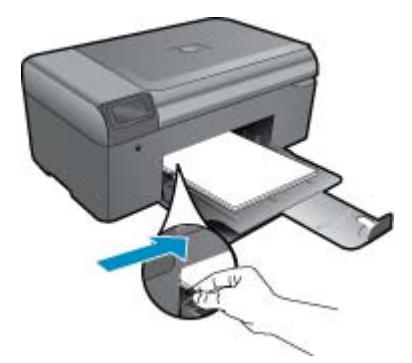

2. Zobrazit animaci tohoto tématu.

# 8 Podpora společnosti HP

- Potřebujete další pomoc
- <u>Telefonická podpora HP</u>
- Další varianty záruky

# Potřebujete další pomoc

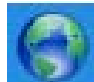

Více informací a nápovědu můžete získat HP Photosmart zadáním klíčového slova do pole **Hledat** nahoře vlevo v prohlížeči nápovědy. Názvy relevantních témat – pro lokální i online témata – budou zobrazeny.

Pro kontaktování podpory HP klepněte sem a připojte se online.

# Telefonická podpora HP

Možnosti telefonické podpory a dostupnosti se liší v závislosti produktu, zemi/oblasti a jazyku.

Tato část obsahuje následující témata:

- Délka poskytování telefonické podpory
- Zavolání
- Po vypršení lhůty telefonické podpory

## Délka poskytování telefonické podpory

Jednoletá bezplatná telefonická podpora je k dispozici v Severní Americe, Asijském tichomoří a Latinské Americe (včetně Mexika). Délku poskytování telefonické podpory v Evropě, Středním východě a Africe naleznete na webovém serveru <u>www.hp.com/support</u>. Jsou účtovány standardní telefonní poplatky.

## Zavolání

Při hovoru s pracovníky telefonické podpory společnosti HP mějte počítač a produkt před sebou. Buďte připraveni poskytnout následující informace:

- Název produktu (HP Photosmart B010 series)
- Sériové číslo (uvedeno na zadní nebo spodní straně produktu)
- Zprávy zobrazované při výskytu problému
- Odpovědi na tyto otázky:
  - Nastala tato situace již dříve?
  - Můžete přivodit opakování této situace?
  - Přidali jste v době, kdy k této situaci došlo, do počítače nějaký nový hardware nebo software?
  - Došlo před touto situací k nějaké jiné události (například bouře, přesun produktu atd.)?

Seznam telefonních čísel podpory viz www.hp.com/support.

## Po vypršení lhůty telefonické podpory

Po vypršení lhůty telefonické podpory je podpora společnosti HP k dispozici za dodatečný poplatek. Nápověda může být k dispozici také na webových stránkách online podpory HP na adrese: <u>www.hp.com/support</u>. Chcete-li získat informace o dostupných možnostech podpory, obraťte se na prodejce společnosti HP nebo zavolejte na telefonní číslo podpory pro vaši zemi/oblast.

# Další varianty záruky

Za příplatek lze k zařízení HP Photosmart přikoupit rozšířené servisní plány. Jděte na <u>www.hp.com/support</u>, vyberte svou zemi/oblast, a zjistěte informace o službách a zárukách pro oblast a informace o rozšířených servisních plánech.

# Odstraňte uvíznutý papír ze zadních přístupových dvířek

#### Odstranění uvíznutého papíru ze zadních přístupových dvířek

- 1. Vypněte produkt.
- 2. Sejměte zadní dvířka.

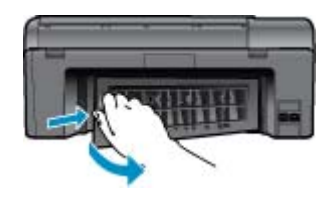

- 3. Odstraňte zaseknutý papír.
- 4. Nasaďte zpět zadní dvířka.

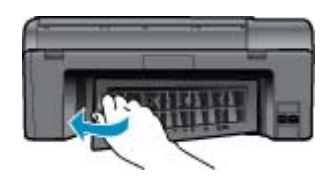

- 5. Zapněte produkt.
- 6. Pokuste se dokument vytisknout znovu.
- 7. Zobrazit animaci tohoto tématu.

# 9 Technické informace

V této části jsou uvedeny technické specifikace a informace o mezinárodních předpisech pro zařízení HP Photosmart.

Další technické údaje naleznete v tištěné dokumentaci dodané se zařízením HP Photosmart.

Tato část obsahuje následující témata:

- Upozornění
- <u>Technické údaje</u>
- Program výrobků zohledňujících životní prostředí
- Zákonná upozornění

## Upozornění

#### Upozornění společnosti Hewlett-Packard

Informace obsažené v tamto dokumentu mohou být změněný bez předchazího upozornění. Všechna práva vyhrazena. Reprodukce, úpravy cí překlod tohato dokumentu bez předchazího pisemného souhlase společnosti Hawleti Packard jsou až na výjimky vybývající ze zákonů o autorském právu zakázány. Jediné záruky na produkty a služby HP jsou uvedeny ve výslovných záručních prohlášeních, která jsou součátí techto produktů a alužbé. Zádné zde uvedneli informace by neněly být povatovány za podklad pro dolší záruku. Společnost HP nebude nést odpovédnost za technické nebo redakční chyby nebo opomenutí v tamto dokumentu. © 2009 Hewleti Packard Development Company, LP. Microsoft, Windows, Windows XR, a Windows Vista jsou registravané ochranné známky společnosti Microsoft Corporation v USA. Windows 7 je negistravaná ochranná známka nebo ochranná známka společnosti Microsoft Corporation v USA.

## Technické údaje

V této části jsou uvedeny technické údaje HP Photosmart. Úplné technické údaje o produktu viz Datový list produktu na <u>www.hp.com/support</u>.

#### Systémové požadavky

Systémové požadavky na software se nacházejí v souboru Readme.

Informace o příštích verzích operačního systému a podpoře naleznete na webu online podpory HP na <u>www.hp.com/</u> <u>support</u>.

#### Specifikace prostředí

- Doporučený rozsah pracovní teploty: 15 °C až 32 °C
- Přípustné rozmezí provozních teplot: 5 °C až 40 °C
- VIhkost: 20 až 80 %, relativní vIhkost bez kondenzace (doporučeno); 25 °C maximální rosný bod
- Rozsah teplot při uskladnění: -40 °C až 60 °C
- V přítomnosti silných elektromagnetických polí může dojít k mírnému zkreslení výstupu zařízení HP Photosmart.
- HP doporučuje použití kabelu USB s délkou nanejvýše 3 m, aby byl minimalizován šum způsobený případným výskytem elektromagnetických polí

#### Specifikace papíru

| Тур                                         | Gramáž papíru                            | Zásobník papíru       |
|---------------------------------------------|------------------------------------------|-----------------------|
| Obyčejný papír                              | Až 20 lb. (až 75 gsm)                    | Až 125 (papír 20 lb.) |
| Papír Legal                                 | Až 20 lb. (až 75 gsm)                    | Až 125 (papír 20 lb.) |
| Kartotéční lístky                           | 110 lb index max (200 g/m <sup>2</sup> ) | Až 40                 |
| Karty Hagaki                                | 110 lb index max (200 g/m <sup>2</sup> ) | Až 40                 |
| Obálky                                      | 75 až 90 g/m²                            | Až 15                 |
| Fotografický papír 5 x 7 palců (13 x 18 cm) | 236 g/m²                                 | Až 40                 |

Kapitola 9

| Тур                                              | Gramáž papíru                    | Zásobník papíru <sup>*</sup> |
|--------------------------------------------------|----------------------------------|------------------------------|
|                                                  | (145 lb)                         |                              |
| Fotografický papír 4 x 6 palců (10 x 15 cm)      | 236 g/m²<br>(145 lb)             | Až 40                        |
| Fotografický papír 8,5 x 11 palců (216 x 279 mm) | 236 g/m <sup>2</sup><br>(145 lb) | Až 40                        |

\* Maximální kapacita.

Poznámka Úplný seznam podporovaných formátů médií naleznete v ovladači tiskárny.

#### Specifikace tisku

- Rychlost tisku závisí na složitosti dokumentu
- Tisk panoramatického formátu
- Metoda: termální inkoustový tisk drop-on-demand
- Jazyk: PCL3 GUI

#### Specifikace skenování

- Včetně editoru obrázků
- Rozhraní podle standardu Twain
- Rozlišení: optické až 1 200 × 2 400 dpi; rozšířené 19200 dpi (software)
   Více informací o rozlišení dpi naleznete v softwaru skeneru.
- Barva: 48bitové barevné, 8bitové ve stupních šedi (256 stupňů šedé)
- Maximální velikost úlohy skenované ze skleněné podložky: 21,6 × 29,7 cm

#### Specifikace kopírování

- Digitální zpracování obrazu
- Maximální počet kopií se liší v závislosti na modelu
- Rychlost kopírování se liší podle modelu a komplexnosti dokumentu
- Maximální zvětšení kopií se pohybuje od 200-400% (záleží na modelu)
- Maximální zmenšení kopií se pohybuje od 25-50% (záleží na modelu)

#### Výtěžnost tiskové kazety

Pro více informací o výtěžnosti tiskové kazety navštivte www.hp.com/go/learnaboutsupplies.

#### Rozlišení tisku

Informace o rozlišení tisku naleznete v softwaru tiskárny.

# Program výrobků zohledňujících životní prostředí

Společnost Hewlett-Packard je oddána zásadě vyrábět kvalitní výrobky, které splňují nejvyšší nároky z hlediska ochrany životního prostředí. Potřeba budoucího recyklování byla vzata v úvahu již při vývoji tohoto produktu. Počet druhů materiálu byl omezen na minimum, aniž by to bylo na úkor správné funkčnosti a spolehlivosti výrobku. Tiskárna byla zkonstruována tak, aby se od sebe nesourodé materiály snadno oddělily. Spony a jiná spojení lze jednoduše nalézt, jsou snadno přístupné a lze je odstranit pomocí běžných nástrojů. Důležité části byly zkonstruovány tak, aby v případě nutné opravy byly snadno přístupné a demontovatelné.

Další informací najdete na webových stránkách HP věnovaných ochraně životního prostředí na adrese:

www.hp.com/hpinfo/globalcitizenship/environment/index.html

Tato část obsahuje následující témata:

- <u>Eko-Tipy</u>
- Použití papíru
- <u>Plasty</u>
- <u>Bezpečnostní listy materiálu</u>

- Spotřeba elektrické energie
- Program recyklace
- Program recyklace spotřebního materiálu HP Inkjet
- · Disposal of waste equipment by users in private households in the European Union
- <u>Chemické látky</u>
- Battery disposal in the Netherlands
- Battery disposal in Taiwan
- <u>Attention California users</u>
- EU battery directive

### **Eko-Tipy**

Společnost HP je zavázána pomáhat zákazníkům snižovat dopad na životní prostředí. Níže najdete Eso-tipy od společnosti HP, které vám pomohou soustředit se na posouzení a snížení dopadů vašeho tisku. Navíc ke specifickým funkcím tohoto produktu navštivte, prosím, webovou stránku HP Co Solutions pro více informací o ekologických aktivitách společnosti HP.

#### www.hp.com/hpinfo/globalcitizenship/environment/

#### Ekologické funkce vašeho produktu

- Tisk Smát Web printing: Rozhraní HP Smát Web Printing zahrnuje okno Kniha klipů a Upravit klipy, kde můžete ukládat, uspořádat nebo tisknout klipy, které jste shromáždili z webu.
- Informace o úspoře energie: Pro zjištění kvalifikačního stavu ENERGY STAR® pro tento produkt viz Spotřeba elektrické energie na stránce 29.
- Recyklované materiály: Další informace ohledně recyklace produktů HP naleznete na webové stránce: www.hp.com/hpinfo/globalcitizenship/environment/recycle/

### Použití papíru

Tento výrobek je vhodný pro recyklovaný papír podle DIN 19309 a EN 12281:2002.

#### Plasty

Plastové díly s hmotností vyšší než 25 gramů jsou označeny podle mezinárodních norem, což usnadňuje identifikaci plastů za účelem jejich recyklace po skončení životnosti výrobku.

### Bezpečnostní listy materiálu

Bezpečnostní listy materiálů (MSDS) lze získat na webových stránkách společnosti HP na adrese:

www.hp.com/go/msds

### Spotřeba elektrické energie

Tiskové a zobrazovací zařízení společnosti Hewlett-Packard, označené logem ENERGY STAR®, vyhovuje Energy Star specifikacím pro zobrazovací vybavení americké agentury pro ochranu životního prostředí (EPA).' Na zobrazovacích produktech vyhovujících specifikacím ENERGY STAR je uvedeno následující označení:

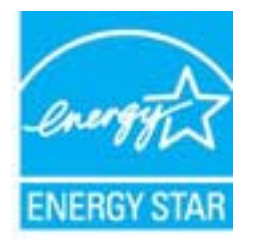

Další informace o modelech zobrazovacích produktů vyhovujících specifikacím ENERGY STAR najdete na: <a href="http://www.hp.com/go/energystar">www.hp.com/go/energystar</a>

### **Program recyklace**

Společnost HP nabízí vzrůstající počet recyklačních programů pro své produkty v mnoha zemích a oblastech a spolupracuje s některými z největších center pro recyklaci elektroniky na světě. Společnost HP šetří přírodní zdroje

opětovným prodejem některých svých nejpopulárnějších produktů. Další informace související recyklací výrobků HP najdete na stránce:

www.hp.com/hpinfo/globalcitizenship/environment/recycle/

### Program recyklace spotřebního materiálu HP Inkjet

Společnost HP se zavázala k ochraně životního prostředí. Program recyklace spotřebního materiálu HP Inkjet Supplies Recycling Program je k dispozici v mnoha zemích/oblastech a umožňuje recyklaci použitých tiskových a inkoustových kazet zdarma. Další informace najdete na webových stránkách na adrese:

www.hp.com/hpinfo/globalcitizenship/environment/recycle/

### Disposal of waste equipment by users in private households in the European Union

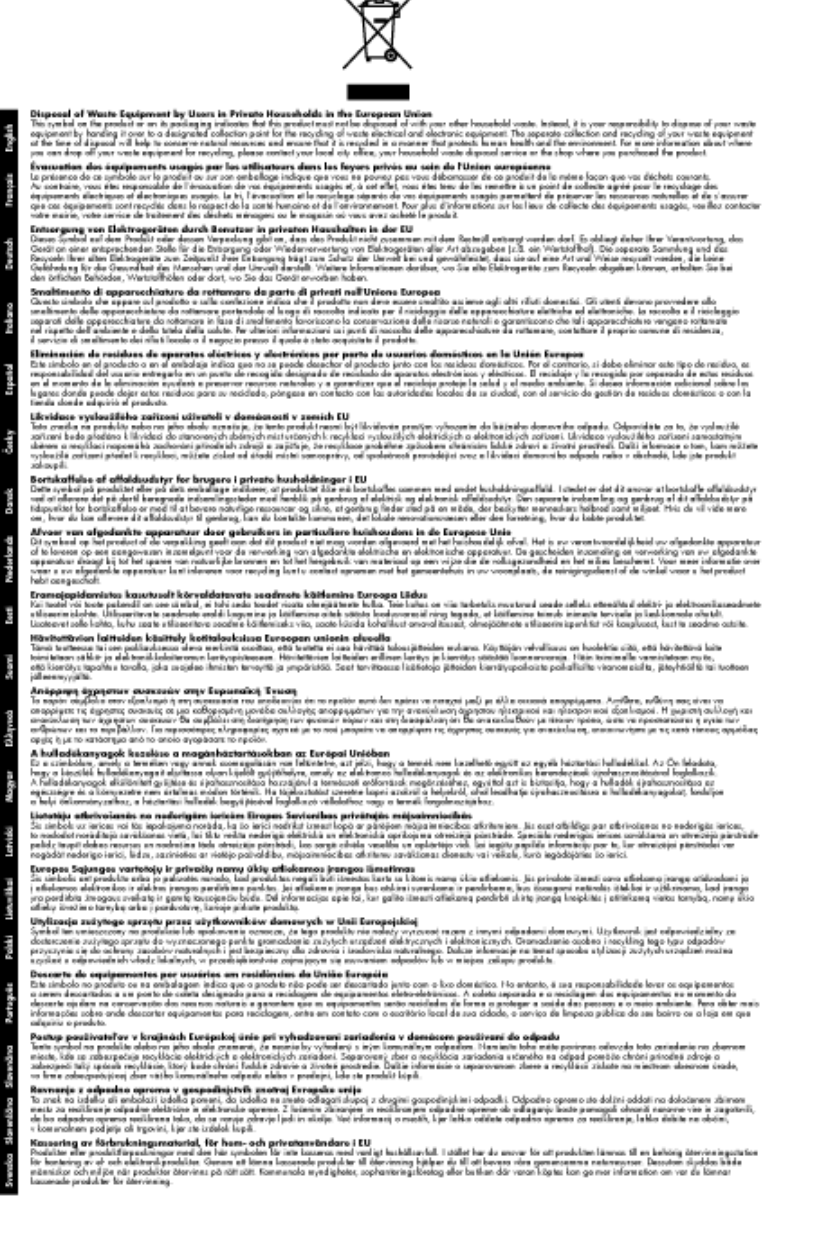

## Chemické látky

HP cítí povinnost informovat své zákazníky o chemických látkách v našich produktech tak, jak je to nutné pro vyhovění požadavkům předpisů, jako je například REACH (*Směrnice Evropského parlamentu a Rady EU č. 1907/2006*). Zprávu o chemikáliích v tomto produktu lze nalézt na adrese: <u>www.hp.com/go/reach</u>.

## **Battery disposal in the Netherlands**

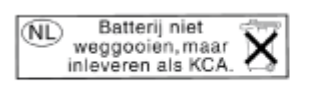

Dit HP Product bevat een lithium-manganese-dioxide batterij. Deze bevindt zich op de hoofdprintplaat. Wanneer deze batterij leeg is, moet deze volgens de geldende regels worden afgevoerd.

## Battery disposal in Taiwan

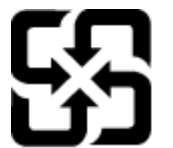

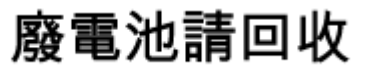

Please recycle waste batteries.

## **Attention California users**

The battery supplied with this product may contain perchlorate material. Special handling may apply. For more information, go to the following Web site:

www.dtsc.ca.gov/hazardouswaste/perchlorate

## **EU battery directive**

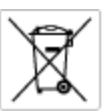

European Union Battery Directive This product contains a battery that is used to maintain data integrity of real time clock or product settings and is designed to last the life of the product. Any otherpit to service or replace this battery should be performed by a qualified service technician.

Directive sur les batteries de l'Union Européenne Ce produit content une batterie qui permet de maintenir l'intégrité des données pour les paramètres du produit ou l'horloge en temps réel et qui a été conque pour durar aussi longtemps que le produit. Toute tertestive de réparation ou de remplacement de cotte batterie dait être effectuée par un hortesties eurofié. technicien qualifié.

Batterie-Richtlinie der Europäischen Union Dieses Produkt einfelt eine Batterie, die dazu dient, die Datenintegriftit der Echtzeituhr zowie der Produkteinstellungen zu erholten, und die für die Liebenziquere die Produkts ausreicht. Im Bedartstall sollte das Instandhalten bzw. Austauschen der Batterie von einem qualifizierten Servicetechniker durchgeführt werden.

inettiva dell'Unione Europea relativa alla raccolta, al trattamento e allo amaltimento di batterie e accumulatori usata prodatto contiene una batteria utilizzata per preservane l'integrità dei dati dell'oralogio in tempo reale o delle impattazioni del proda usa dunta si intende peri a quella del prodato. Eventuali interventi di riparazione o sostituzione della batteria devono essere eceguiti da u enico dell'assistenza quelli facto. odoto e

Directiva sobre baterías de la Unión Europea Este producto cortiene una batería que se utiliza para conservar la integridad de las datos del relaj de tiempo real o la configuración del producto y está distributa para durar toda la vida útil del producto. El mantenimiento o la sustitución de dicha batería deberà realizarla un técnico de mantenimiento cualificado.

Směrnice Evropské unie pro nakládání s bateriemi Tanto výrobek obsahuje bateril, která slouží k uchování správných dat hodin reálného času nebo nastavení výrobku. Baterie je navržena tak, aby vydržela celou životnost výrobku, jakýkoliv pokus o opravu nebo výměnu baterie by měl prověst koslifikovaný servisní techník.

#### EU's batteridirektiv

Produktet indeholder et batteri, som bruges til at vedligeholde dataintegriteten for realfidsur- eller produktindetillinger og er beregnet til at holde i hele produktet levetid. Service på batteriet eller udskiftning ber foretoges af en uddannet servicetekniker.

Richtlijn batterijen voor de Europese Unie Dit product bevat een batterij die wordt gebruikt voor een juiste tijdaanduiding van de klok en het behaud van de productinstellingen. Bovendien is deze antworgen om gedurende de loveraduur van het product mee te gaan. Het anderhoud of de vervanging van deze batterij moet door een gekwalficeerde anderhoudstechnicus warden uitgevoerd.

Euroopa Liidu aku direktiiv Tooda islaidada kut, mida kautataksa raadaja kella ondmeühtuse või toota säiste säilitamiseks. Aku on valmistotud kastma terve toota kasutusaja. Aku tohib hoodisada või vahatada aisult kvalifitseettud hooldustehnik.

**Euroopan unionin paristodirektiivi** Tämä ksite sisähää pariston, jote käytetään raaaliaikaisen kellon lietojen ja laiteen asetusten säilytämiseen. Pariston on suunriteitu kestävän laiteen koka käyttäiän ojan. Pariston mohdollinen korjaus tai valitto on jätettävä pätevän huollohenkilän tehtäväkai.

Οδηγία της Ευρωπαϊκής Ένωσης για τις ηλεκτρικές στήλες Αυτό το προϊόν περιλαμβάνει μια μπαταρία, η οποία χρησιμοποιείται γι Ο τητά της εκρινοιτατής του προγματικός της προτεριατός στημας. Αυτό το προϊόν περιλομβάνει μια μποποία, η οποία χρησιμοποιείται για τη διατήρηση της ακεροιότητας των δεδομένων ρολογιού πραγματικού χρόπου ή των ρυθμίσων προϊότησε, και έχα σχρόποιτί θαι ώστι να διαρκάσει όσο και το προϊόν. Τυχόν απόπειρες επιδιάρθωσης ή αντικατάστασης αυτής της μπατορίας θα πρέπει να προγματοποιούνται από κατάλληλα εκποιδευμένο τιχνικό.

Az Európal unió telepek és akkumulátorok direktívája A termék tatálnaz egy elenet, melynek feladata az, hagy biztostra a valós idejű öra vagy a termék beállításainak adatintegritását. Az elem úgy van ternezva, hagy végy lísterban a termék haználdata szrón. Az elem bármílyen javitását vegy cseréjét csok kápzett szekember végyzheti el.

Eiropas Sovienibas Bateriju direktiva Praduštan ir batela, ko izmano rašia laika pulktega vai produkta izstatijumu datu integritātes saglabāšanai, un tā ir paredzēta visam produēta dzīves cikkmu sakopa vai baterijas nomaiņa ir jāveic atblistoti kvalītzētam darbīrīekom.

pos Sąjungos baterijų ir akumuliatorių direktyva e ganinyle yra bateriją, kui naudojana, kad bitų galima prižūrėti nealaus laiko laikrodžio veikimą arba ganinia nuostatas ji skinto veikti ganinio eksplostavimo laiką. Bai kakiu sito baterijas apturnovimo arba keltimo darbus turi atkiti kvoliškuotes aptamavimo technikas. isa ge

Dyrektywa Unii Europejskiej w sprawie baterii i akumulatorów Produli zawiara baterię wykorzydywaną do zakowania integralność danych zegona czasu rzeczywistego lub ustawiań produktu, która podrzymuje działania produktu. Przeględ lub wymiana bestri powinny być wykonywane wyłącznie przez wprownionego technika zewizu.

Diretiva sobre baterias da União Européia Este produto contém uma bateria que é usada para manter a integridade dos dados do relógio em tempo real ou dos configurações do produto e é projetada para ter a mesmo duração que sute. Qualquer tentativa de consertor ou subetivier essa bateria deve ser realizada por um técnico qualificado.

Smernica Európskej únie pre zaobchádzanie z batériami Tanto výrobů, obsohuju batřín, ktorá slúži na uchovanie správnych doljov hodin redineho času alebo nestavaní výrobu. Batéria je skonširuovaná tak, aby vydziala calú živatari výrobu. Alskalinke poku o opravu alebo výmenu batérie by mal vykonať konšikovaný serviný technik.

Direktiva Evropska unije o baterijah in akumulatorjih V ten izdelju je baterija, li zagotekja natachost poddikov ure v realnem času ali nastavitev izdelka v celotni življenjski dobi izdelka. Kaknino kali poperkiha iz zamenjova bi baterije bika izveća je podblačiceri tehnik.

EU:a batteridirektiv Produčen innakdlina til batari som används för att uppräthälla data i seakiäsklockan och produktinställningarna. Batteriet ska räcka produktens hela Tivdingal. Endar kvälitoenade sentoeteiniker för utöra service på batteriet och byte ut det.

Директива за батерни на Европейские съюз Таж продукт съдържа батерни, които се напатие за поддържане на цепоста на даненте на часовенка в реално време или настройките за продукта, създадана на издражи през целие живот на продукта. Серекам ник замината на болеркита требка да се накършез от келифициран

Directiva Uniunii Europene referitoare la baterii Acest produc conține o baterie care este utilizată pentru a menține integritatea datelor ceasului de timp red sou satărilor produsului și care este prolectată să întroționeze pe interaga durată de viață a produsului. Orice lucrare de service sau de inioculre a ocestel baterii trebule electuată de un tehnicion de service colificat.

## Zákonná upozornění

HP Photosmart splňuje požadavky na výrobek stanovené správními orgány ve vaší zemi/oblasti.

Tato část obsahuje následující témata:

- Kontrolní identifikační číslo modelu
- FCC statement
- VCCI (Class B) compliance statement for users in Japan
- Notice to users in Japan about the power cord
- Notice to users in Korea
- Notice to users in Germany
- Noise emission statement for Germany
- HP Photosmart B010 series declaration of conformity

### Kontrolní identifikační číslo modelu

Pro účely zákonné identifikace je výrobek označen Zákonným identifikačním číslem modelu. Zákonné identifikační číslo modelu tohoto produktu je SNPRH-0903. Toto zákonné identifikační číslo nelze zaměňovat s marketingovým označením (HP Photosmart B010 series a podobně) ani číslem produktu (CN255B a podobně).

### **FCC statement**

#### **FCC** statement

The United States Federal Communications Commission (in 47 CFR 15.105) has specified that the following notice be brought to the attention of users of this product.

This equipment has been tested and found to comply with the limits for a Class B digital device, pursuant to Part 15 of the FCC Rules. These limits are designed to provide reasonable protection against harmful interference in a residential installation. This equipment generates, uses and can radiate radio frequency energy and, if not installed and used in accordance with the instructions, may cause harmful interference to radio communications. However, there is no guarantee that interference will not occur in a particular installation. If this equipment does cause harmful interference to radio or television reception, which can be determined by turning the equipment off and on, the user is encouraged to try to correct the interference by one or more of the following measures:

- · Reorient the receiving antenna.
- Increase the separation between the equipment and the receiver.
- Connect the equipment into an outlet on a circuit different from that to which the receiver is connected.
- · Consult the dealer or an experienced radio/TV technician for help.
- For further information, contact:

Manager of Corporate Product Regulations Hewlett-Packard Company 3000 Hanover Street Palo Alto, Ca 94304 (650) 857-1501

Modifications (part 15.21)

The FCC requires the user to be notified that any changes or modifications made to this device that are not expressly approved by HP may void the user's authority to operate the equipment.

This device complies with Part 15 of the FCC Rules. Operation is subject to the following two conditions: (1) this device may not cause harmful interference, and (2) this device must accept any interference received, including interference that may cause undesired operation.

## VCCI (Class B) compliance statement for users in Japan

この装置は、情報処理装置等電波障害自主規制協議会(VCCI)の基準に基づくクラス B情報技術装置です。この装置は、家庭環境で使用することを目的としていますが、こ の装置がラジオやテレビジョン受信機に近接して使用されると受信障害を引き起こす ことがあります。

取り扱い説明書に従って正しい取り扱いをして下さい。

## Notice to users in Japan about the power cord

```
製品には、同梱された電源コードをお使い下さい。
同梱された電源コードは、他の製品では使用出来ません。
```

### Notice to users in Korea

```
사용자 안내문(B급 기기)
이 기기는 비업무용으로 전자파 적합 등록을 받은 기기로서, 주거지역에서는 물론 모든
지역에서 사용할 수 있습니다.
```

## Notice to users in Germany

#### Sehanzeige-Arbeitsplätze

Das Gerät ist nicht für die Benutzung am Bildschirmarbeitsplatz gemäß BildscharbV vorgesehen.

### Noise emission statement for Germany

## Geräuschemission

LpA < 70 dB am Arbeitsplatz im Normalbetrieb nach DIN 45635 T. 19

## HP Photosmart B010 series declaration of conformity

| DEC<br>ac                                                                                                    | DECLARATION OF CONFORMITY<br>according to ISO/IEC 17050-1 and EN 17050-1                                                                                                    |  |
|----------------------------------------------------------------------------------------------------|----------------------------------------------------------------------------------------------------|--|
|                                                                                                    | DoC #1 SNPRH0903-A                                                                                                    |  |
| Supplier's Address:                                                                                                    | 20, Jia Feng Road Waigaaqiaa Free Trade Zone Pudang, Shanghai, PRC<br>200131                                                                                                    |  |
| declares, that the product<br>Product Name and Model:<br>Regulatory Model Number: <sup>10</sup><br>Product Options:                                                                                                    | HP Photosmant All-in-One Printer B010 Series<br>SNPRH-0903<br>All                                                                                                    |  |
| Conforms to the following Produc                                                                                                    | ct Specifications and Regulations:                                                                                                    |  |
| EMC                                                                                                    |                                                                                                    |  |
| CISPR 22: 2005 / EN 55022: 2006 Class B<br>CISPR 24:1997+A1:2001+A2:2002/EN 55024:1998 + A1:2001 + A2:2003 ClassB<br>EC 61000-3:2:2000+A1:2001+A2:2004/ EN 61000-3:2: 2006<br>EC 61000-3:3:1994+A1:2001 / EN 61000-3:3:1995+A1:2001<br>FCC CFR 47 Port 15 Class B / ICES-003,Issue 4 Class B                                                                                 |                                                                                                    |  |
| EN 60950.1-2001+411-2004 / JEC /                                                                                                    | 40850-1-2001                                                                                                    |  |
| Energy Use<br>Regulation (EC) No. 1275/2009<br>Energy Star Qualified Imaging Equipme<br>Regulation (EC) No. 278/2009<br>Test Method for Calculating the Energy I<br>This device complies with part 15 of the<br>may not cause indexined operation.<br>The product herewith complies with the i<br>2004/108/EC, EuP directive 2005/32<br>directive 2002/86/EC. ReVS directive | Int Operational Mode Test Procedure<br>Efficiency of Single-Voltage External AcOc and AcAc Power Supplies<br>FCC Rules. Operation is subject to the following two conditions: [1] This device<br>§ (2) this device must accept any interference received, including interference<br>requirements of the Low Voltage Directive 2006/95/EC, the EMC Directive<br>VEC and carries the € mark accordingly. In addition, 1 complies with WEEE<br>2002/96/EC |  |
| Additional Information:<br>1) This product is assigned a Regulator<br>Regulatory Model Number is the ma-<br>number should not be confused with                                                                                                    | ry Model Number which stays with the regulatory aspects of the design. The<br>ain product identifier in the regulatory documentation and test reports, this<br>h the marketing name or the product numbers.                                                                                                    |  |
| 6,Jan, 2010                                                                                                    | HU JIN-TOO                                                                                                    |  |
| Local contact for regulatory topics only:<br>EMEA: Noviet Packard GrebH, HQTRE, Her<br>U.S.: Hewlett-Packard, 2000 Henever St.                                                                                                    | ranbargar Strasse 140, 71034 Boablingen, Germany www.hp.com/go/carfilicates<br>, Palo Alto 94304, U.S.A. 650-857-1501                                                                                                    |  |

Kapitola 9

# Rejstřík

### F

fotografický papír specifikace 27 fotografický papír formátu 10 × 15 cm specifikace 27

#### Κ

kopírování specifikace 28

#### L

Ihůta telefonické podpory Ihůta podpory 25

### 0

obálky specifikace 27 ovládací panel funkce 6 tlačítka 6

### Ρ

papír specifikace 27 papír legal specifikace 27 papír Letter specifikace 27 po vypršení lhůty podpory 25 poznámky o předpisec kontrolní identifikační číslo modelu 33 prostředí Program výrobků zohledňujících životní prostředí 28 průhledné fólie specifikace 27

#### R

recyklace inkoustové kazety 30

#### S

skenování specifikace skenování 28 systémové požadavky 27

#### Š

štítky specifikace 27

#### Т

technické informace specifikace kopírování 28 specifikace papíru 27 specifikace prostředí 27 specifikace skenování 28 specifikace tisku 28 systémové požadavky 27 telefonická podpora 25 tisk specifikace 28 tlačítka, ovládací panel 6

#### Ζ

zákaznická podpora záruka 26 zákonná upozornění 32 záruka 26

### Ž

životní prostředí specifikace prostředí 27